# **Tid registrering**

| Generellt                | Detta avsnitt berör de register som är kopplade till Näsgårds<br>TID modul. Denna modul är en tilläggsmodul                                                                                                    |
|--------------------------|----------------------------------------------------------------------------------------------------|
| Innan registrering       | För att en tid registrering skall kunna ske, måste det finnas registerposter för plats, aktivitet och förbrukning                                                                                                    |
| Typer                    | Kund = Driftsenhet är kund i detta fall om registrering skall<br>ske på fält eller grödnivå.<br>Plats = gröda, fält osv<br>Aktivitet = Vad du gör för arbete<br>Förbrukning = arbetstid, maskintimmar, förbrukningsmaterial |
| <b>B 1 1 1 1 1 1 1 1</b> |                                                                                                    |

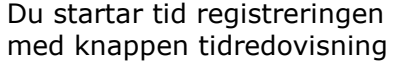

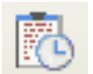

Aktiviteter

Ø.

# Registrering

| För att registrera uppgifter<br>klickar du på Skapa | M Tid                                  |                             |                       |                     |
|-----------------------------------------------------|----------------------------------------|-----------------------------|-----------------------|---------------------|
| registrering.                                       | <ul> <li>Skapa registrering</li> </ul> | 🔹 Tillfoga insats 🔹 🔹 Ta bo | ort registrering 🔹 Ta | a bort insats 🔹 🏻 🖻 |
|                                                     | Period 2011-01-01 - 20                 | 011-12-31 < >               | Person (alla)         | Y Pl                |
| En ny rad infogas i tabellen                        | Aktiviteter                            |                             |                       |                     |
|                                                     | ∣Datum 🛛 A∣Perso                       | n Driftsen                  | het Platstyp          | Skördeår            |
|                                                     | 2011-03-11                             | ~                           |                       | 2011                |
|                                                     |                                        |                             |                       |                     |

#### Datum

När en ny aktivitet skapas kommer dagens datum att visas när programmet startats upp.

Har man valt en annan datum kommer denna datum att visas på registrering 2 osv.

Datum ändras genom att klicka på pilen i datum rutan och sedan välja datum i kalendern

| Da    | atum 🔺 Person |      |    |     |    |     |    |     |  |
|-------|---------------|------|----|-----|----|-----|----|-----|--|
| 201   | 1-03          | 3-11 | ~  |     |    |     |    |     |  |
| ◀     | I             | mars | ;  | •   | •  | 20: | 11 | Ð   |  |
|       | m             | t    | 0  | t   | f  | Ι   | s  |     |  |
|       | 28            | 1    | 2  | 3   | 4  | 5   | 6  |     |  |
|       | - 7           | 8    | 9  | 10  | 11 | 12  | 13 | - 1 |  |
|       | 14            | 15   | 16 | 17  | 18 | 19  | 20 |     |  |
|       | 21            | 22   | 23 | 24  | 25 | 26  | 27 |     |  |
|       | 28            | 29   | 30 | 31  | 1  | 2   | 3  | - 1 |  |
|       | 4             | 5    | 6  | - 7 | 8  | 9   | 10 |     |  |
| Today |               |      |    |     |    |     |    |     |  |

## Person

Här kan du välja person från personregistret som gjort åtgärden. Är användare uppgifter inlagda med lösenord, kan du bara se personen som loggat in

|    | Aktiviteter |                |                                                    |
|----|-------------|----------------|----------------------------------------------------|
|    | Datum       | $ \mathbb{A} $ | Person                                             |
| Ø. | 2011-03-11  |                | <b>V</b>                                           |
|    |             |                | Anders Andersson<br>Dem o Demosson<br>Per Olofsson |

## Driftsenhet

Om registrering skall delas upp på flera gårdar väljs aktuell gård här.

| Driftsenhet | Platstyp |
|-------------|----------|
| AA1234 🛛 🐱  |          |
| BB9999      |          |
| AA1234      |          |
|             |          |

Skördeår Plats 2011

## Platstyp

Här väljs den typ av plats som du jobbat på. Detta avgränsar platserna som du kan välja sedan.

OBS Maskin skall bara väljas här om du skall utföra underhåll eller reparera en maskin

## Skördeår

Är bara relevant när du jobbar på fält eller gröda. Normalt är det aktuellt år, men höstinsatser som görs till nästa skördeår skall skördeår ändras till nästa år. Skrivs in manuellt

#### Plats

Beroende på vad du valt under platstyper kan du välja platsen som registreringen skall göras för.

#### **Behandlad areal**

Är bara relevant när det är Fält eller gröda. Har du valt ett fält, visas fältstorlek här automatiskt, men går att ändra. Väljer du gröda kan du manuellt ange antal hektar

## Aktivitet

Här väljer du vilket arbete du utfört på platsen. Aktiviteter visas bara som är aktuella för den platstypen

| Aktivitet | Timmar |
|-----------|--------|
| ~         | 0,00   |
| Odling    |        |
|           |        |

Aktivit

| Skog<br>Övriga platser |  |
|------------------------|--|
|                        |  |

Skördeår Plats

2011

Hus och byggnader

Platstyp

Fält

Gröda

Husdjur

Maskin

Pk

Beh.areal

0,00

| Platstyp | Skördeår | Plats B        |
|----------|----------|----------------|
| Gröda    | 2011     | ~              |
|          |          | Höstraps       |
|          |          | Höstvete, bröd |
|          |          | Potatis mat    |
|          |          | Skyddszon 3    |
|          |          | Vårkorn, malt  |

Manual senast ändrad 2012-09-10

enhet

4,00 tim

#### Timmar

Här anger du det antal timmar du jobbat på platsen. Normal arbetstaxa visas automatiskt. Är där för valt att andra förbrukningstyper skall ingå visas de också Timmar

A | Typ

4,00

Genom att välja **Tillfoga insats** kan du ange fler typer av förbrukning i insatsen. T.ex. övertidstimmar, maskiner du använt vid arbete

| ri <mark>n</mark> g 🔹 Tillfoga insats 🔹 T | a bort r                                                            |
|-------------------------------------------|---------------------------------------------------------------------|
| 01 - 2011-12-31 < >                       | •• Pe                                                               |
|                                           | ering Tillfoga insats 1<br>-01 <del>- 2011-12-31 &lt; &gt;</del> (• |

Namn

Arbetstaxa Normaltimm

F Antal

När du tillfogat insats visas en ny rad. Här väljer du insats typ och därefter insatsen. I kolumen antal skriver du in antalet.

**OBS** För maskiner kommer automatiskt att anges samma antal timmar som där är angett arbetstimmar, detta kan ändras manuellt

# Kommentarer

Genom att klicka på noter visas ett noteringsfält till höger i skärmen. Det finns 2 typer av noter.

**Aktivitetsnot**, här gör du noteringar som berör hela jobbet. I kolumnen A visas en penna om du gjort en aktivitets not

# Förbruknings not är en

kommentar som berör en specifik förbrukning t.ex. en maskin. Raden som kommentaren skall anges för skall vara markerad (texten blir blå) I kolumnen F visas en penna om du gjort en Förbruknings not.

| Förbrukning |             |   |       |       |  |  |  |  |
|-------------|-------------|---|-------|-------|--|--|--|--|
| Тур         | Namn        | F | Antal | enhet |  |  |  |  |
| Arbetstaxa  | Normaltimm  |   | 4,00  | tim   |  |  |  |  |
| Arbetstaxa  | Övertidsart |   | 1,00  | tim   |  |  |  |  |
| Maskin      | Traktor     |   | 5,00  | tim   |  |  |  |  |
| Maskin      | Såmaskin    |   | 5,00  | tim   |  |  |  |  |
| Maskin 💌    |             |   | 5,00  |       |  |  |  |  |
| Arbetstaxa  |             |   |       | 1     |  |  |  |  |
| Maskin      |             |   |       |       |  |  |  |  |
| Förbrukning | jsmaterial  |   |       |       |  |  |  |  |

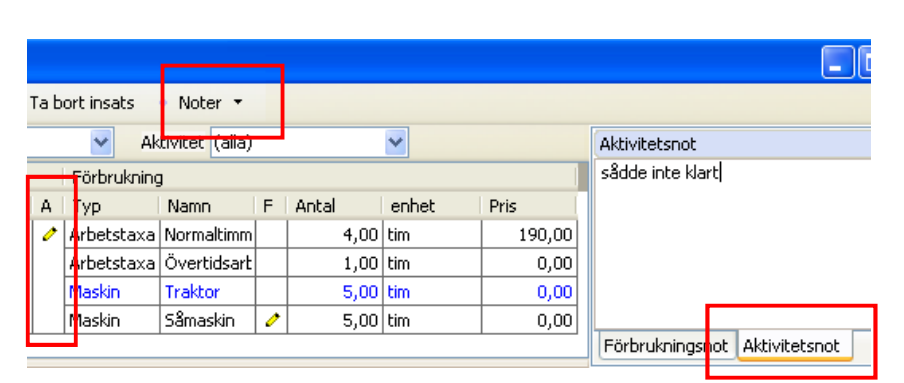

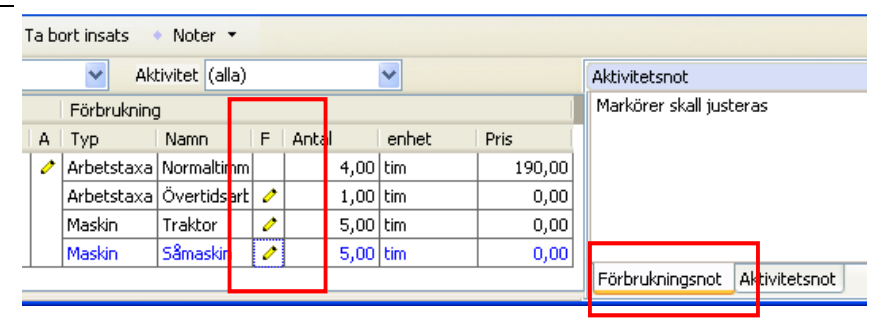

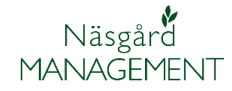

## Ta bort registrering

Om du vill ta bort något finns 2 valmöjligheter

#### Ta bort registrering

Om du vill ta bort hela registreringen markerar du en rad i registreringen (texten blir blå) har ingen betydelse vilken. Tryck därefter på Ta bort registrering

| Ta bo        | ort registrerin | g          | <ul> <li>Ta bort in</li> </ul> | 🛛 Ta bort insats 🔹 Noter 👻       |      |       |      |  |
|--------------|-----------------|------------|--------------------------------|----------------------------------|------|-------|------|--|
| 'lats (alla) |                 |            | 🖌 Ak                           | 🖌 Aktivitet (alla)               |      |       |      |  |
|              |                 |            | Förbrukning                    | ļ                                |      |       |      |  |
| /itet        | Timmar          | A          | Тур                            | Namn                             | F    | Antal | enhe |  |
| ıg           | 5,00            | 0          | Arbetstaxa                     | Normaltimmar<br>Övertidsarbete 1 |      | 4,00  | tim  |  |
|              |                 |            | Arbetstaxa                     |                                  |      | 1,00  | tim  |  |
|              |                 |            | Maskin                         | Traktor                          | 0    | 5,00  | tim  |  |
|              |                 |            | Maskin                         | Såmaskin                         | 0    | 5,00  | tim  |  |
| ıg           | 8,00            |            | Arbetstaxa                     | Normaltimmar                     |      | 5,00  | tim  |  |
|              |                 |            | Arbetstaxa                     | etstaxa Övertidsarbete 1         |      | 1,00  | tim  |  |
|              |                 | Arbetstaxa | Övertidsarbete 2               |                                  | 2,00 | tim   |      |  |

I meddelandet som sedan visas väljer du Ja

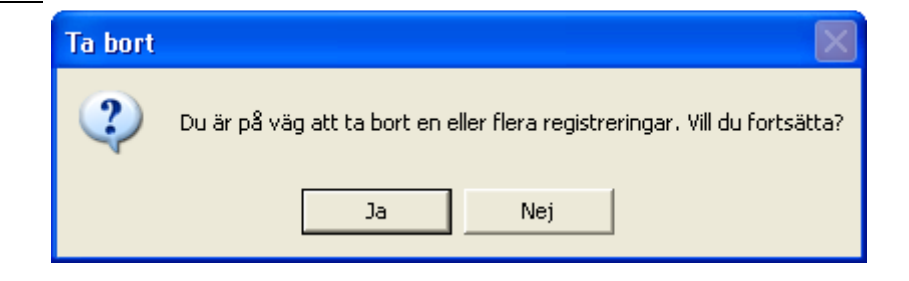

#### Ta bort insats

Om du vill ta bort en rad (insats) i en registrering, så markerar du raden du vill ta bort (texten blir blå) därefter väljer du Ta bort insats

Raden kommer att tas bort utan varning

| Ta bort registrering |        |                                             | 🔹 Ta bort insats 🔹 Noter 🔻 |                         | •        |     |        |        |
|----------------------|--------|---------------------------------------------|----------------------------|-------------------------|----------|-----|--------|--------|
| lats (a              | lla)   |                                             | Aktivitet (alla)           |                         |          | ~   |        |        |
|                      |        |                                             | Förbrukning                | )                       |          |     |        |        |
| /itet                | Timmar | А                                           | Тур                        | Namn                    |          | F   | Antal  | enhe   |
| ig                   | 5,00   | 0                                           | Arbetstaxa                 | Arbetstaxa Normaltimmar |          |     | 4,0    | )0 tim |
|                      |        | Arbetstaxa Övertidsarbete<br>Maskin Traktor | tstaxa Övertidsarbete 1    |                         | 1 🧷      | 1,0 | )0 tim |        |
|                      |        |                                             |                            | Traktor                 |          | 0   | 5,0    | )0 tim |
|                      |        |                                             | Maskin                     | Såmask                  | kin      | 0   | 5,0    | )0 tim |
| ig                   | 8,00   | 8,00 Arbetstaxa Norm                        |                            | Normal                  | timmar   |     | 5,0    | )0 tim |
|                      |        |                                             | Arbetstaxa                 | Övertic                 | Isarbete | 1   | 1,0    | )0 tim |
|                      |        |                                             | Arbetstaxa                 | Övertic                 | Isarbete | 2   | 2,0    | 00 tim |

# Urval (filtrering)

Period avgränsning

Allmänt

Genom att filtrera data får du mer överblick över önskade uppgifter

| Här kan du avgränsa<br>tidsmässigt för en period.<br>Om du försöker skapa en<br>registrering som ligger utanför<br>den valda tidsperioden, får du<br>en varning                                          | <ul> <li>Skapa registrering Tillfoga insats</li> <li>Period 2011-01-01 - 2011-12-31</li> </ul>                                                                  | Ta bor                                                                                                    |
|----------------------------------------------------------------------------------------------------|----------------------------------------------------------------------------------------------------|----------------------------------------------------------------------------------------------------|
| Genom att trycka på<br>Kan du välja mellan olika<br>periodlängder och när<br>periodvisningen skall börja<br>och sluta                                                                                    | I dag       Från       1 dag       1 dag       1 dag       1 vecka       1 månad       1 år       Valfri period                                                 | Ange period       I vecka       I vecka         Från       2011-03-07       Image: Constraint of the state of the state |
| När du valt period kan du<br>skifta till föregående eller<br>nästa period med pilarna                                                                                                    | <ul> <li>Skapa registrering Tillfoga insats</li> <li>Period 2011-03-07 - 2011-03-07</li> <li>Aktiviteter</li> </ul>                                             | Tabo                                                                                                    |
| <b>Person avgränsning</b><br>Under person kan du välja att<br>visa bara uppgifter som är<br>registrerade på en person i<br>den valda perioden                                                            | Person (alla) Plats<br>(alla)<br>het P Anna Karlsson<br>G Dem o Demosson<br>Kalle Andersson<br>Per Olofsson                                                     |                                                                                                    |
| <b>Plats avgränsning</b><br>Om du vill se registreringar<br>gjorda på en plats under den<br>valda perioden, väljer du först<br>platstyp.<br>Då visas alla registreringar<br>gjorde på den typen av plats | Platstyp (alla)         eår       Plats         )11       Höstv         Hus och byggnader         Husdjur         Maskin         Skog         )11         Höstv |                                                                                                    |
| Därefter kan du välja under<br>plats, en önskad enskild plats                                                                                                    | PlatstypGröda  ✓ Plats (<br>år Plats Beh.areal Aktivitet<br>11 Höstvete, bröd 0,00 Odling<br>S                                                                  | alla)<br>alle)<br>łöstraps<br>łöstvete, bröd<br>łotatis mat<br>ikyddszon 3                                                                                                    |

👌 Tid

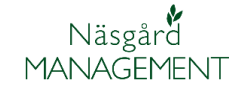

## Aktivitet avgränsning

Genom att välja i listan kan du avgränsa så du visar bara registreringar av en aktivitet typ i den valda perioden

| Ak  | tivitet | (alla)               |
|-----|---------|----------------------|
| ing | ]       | (alla)               |
|     | Namn    | Odling               |
| ka  | Norma   | 5800<br>Vägtransport |
| ka  | Övert   | Växtskydd            |
|     | Trakto  |                      |

👌 Tid

Återgå till att visa alla

Om TID registrerings skärmen stängs, visas alla insatser. Period avgränsningen är dock samma som föregående visning

•

# Sammanställning/Prisuppdatering

Allmänt

Du kan se en sammanställning över utvalda insatser i en valfri period nederst direkt i registreringsskärmen. Dessa uppgifter kan också prisuppdateras

Sammanställningen sker på de uppgifter som visas i tabellen. Använd urvals funktionen (1) för att avgränsa insatser. Total timmarna för insatser visas i kolumnen Totalt (2). Snittpris på insatserna visas i kolumnen pris (3) samt totalpris i kolumn Pris totalt (4)

|    | Skana reg   | istrering      | Tillfoga inc | atc 🔬 T    | a hort rec | ictreri | ing Ta    | hort insats | Noter *     |    | 1           |                      |     |          |            | _       |
|----|-------------|----------------|--------------|------------|------------|---------|-----------|-------------|-------------|----|-------------|----------------------|-----|----------|------------|---------|
| P  | eriod 2012  | -09-05 - 2012- | 09-05 <      | • • •••    | Person     | Sven S  | Svenson   | ▼ Pla       | atstyp Fält |    | -           | Plats (alle)         | -   | Aktivite | t Växts    | ydd 💌   |
|    | Aktiviteter | _              |              |            |            |         |           |             |             | -  | Porbrukning |                      | -   | -        | _          |         |
|    | Datum /     | Person         | Driftsenhet  | Platstyp   | Skördeår   | Plats   | Beh.areal | Aktivitet   | Timmar      | А  | Тур         | Namn                 | F   | Antal    | enhet      | Pris    |
| P. | 2012-09-05  | Sven Svensor   | AA1113 🗸     | Fält       | 2012       | 6A      | 9,32      | Växtskydd   | 5,00        |    | Arbetstaxa  | Normaltimmar         |     | 5,00     | tim        | 110,00  |
|    |             |                |              |            |            |         |           |             |             |    | Maskin      | Grön traktor         |     | 5,00     | tim        | 500,00  |
|    |             |                |              |            |            |         |           |             |             |    | Maskin      | Gul växtskyddsspruta |     | 5,00     | tim        | 150,00  |
|    | 2012-09-05  | Sven Svensor   | AA1113       | Fält       | 2012       | 1A      | 9,32      | Växtskydd   | 4,00        |    | Arbetstaxa  | Övertidsarbete 1     |     | 4,00     | tim        | 150,00  |
|    |             |                |              |            |            |         |           |             |             |    | Maskin      | Grön traktor         |     | 4,00     | tim        | 500,00  |
|    |             |                |              |            |            |         |           |             |             |    | Maskin      | Gul växtskyddsspruta |     | 4,00     | tim        | 150,00  |
|    | 2012-09-05  | Sven Svensor   | AA1113       | Fält       | 2012       | 6A      | 9,32      | Växtskydd   | 1,00        |    | Arbetstaxa  | Normaltimmar         |     | 1,00     | tim        | 110,00  |
|    |             |                |              |            |            |         |           |             |             |    | Maskin      | Grön traktor         |     | 1,00     | tim        | 500,00  |
|    |             |                |              |            |            |         |           |             |             |    | Maskin      | Gul växtskyddsspruta |     | 1,00     | tim        | 150,00  |
|    | 2012-09-05  | Sven Svensor   | AA1113       | Fält       | 2012       | 3A      | 3,68      | Växtskydd   | 4,00        | 0  | Arbetstaxa  | Normaltimmar         |     | 2,00     | tim        | 110,00  |
|    |             |                |              |            |            |         |           |             |             |    | Arbetstaxa  | Övertidsarbete 1     |     | 2,00     | tim        | 150,00  |
|    |             |                |              |            |            |         |           |             |             |    | Maskin      | Grön traktor         | 0   | 4,00     | tim        | 500,00  |
|    |             |                |              |            |            |         |           |             |             |    | Maskin      | Gul växtskyddsspruta |     | 4,00     | tim        | 150,00  |
| •  | Prisuppda   | atera          |              |            |            |         |           |             |             |    |             |                      |     |          |            |         |
|    | Тур         |                | Navn         |            | Totalt     |         |           | Pris        | ;           |    |             | Registerpris         |     | P        | ris totalt |         |
| ۲  | Sven Svens  | ion            | Normaltimn   | nar        |            |         | 8,00      | tim         |             | 11 | 10,00 tim   | 120,00               | tim |          |            | 880,00  |
|    | Sven Svens  | ion            | Övertidsarl  | bete 1     |            | 2       | 6,00      | tim         | 3           | 15 | 50,00 tim   | 180,00               | tim |          | 4          | 900,00  |
|    | Maskine     |                | Grön trakto  | or         |            |         | 14,00     | tim         |             | 50 | 10,00 tim   | 700,00               | tim |          |            | 7000,00 |
|    | Maskine     |                | Gul växtsk   | yddsspruta | a          |         | 14,00     | tim         |             | 15 | 50,00 tim   | 200,00               | tim |          |            | 2100,00 |

Prisuppdatering kan ske för en förbrukningstyp åtgången. Ändra priset i kolumnen Pris (1) och tryck enter. Ett besked visas hur många poster som kommer att ändras (2) välj Ja för att godkänna ändringen.

OBS. prisuppdatering sker bara på de filtrerade visade posterna i tabellen

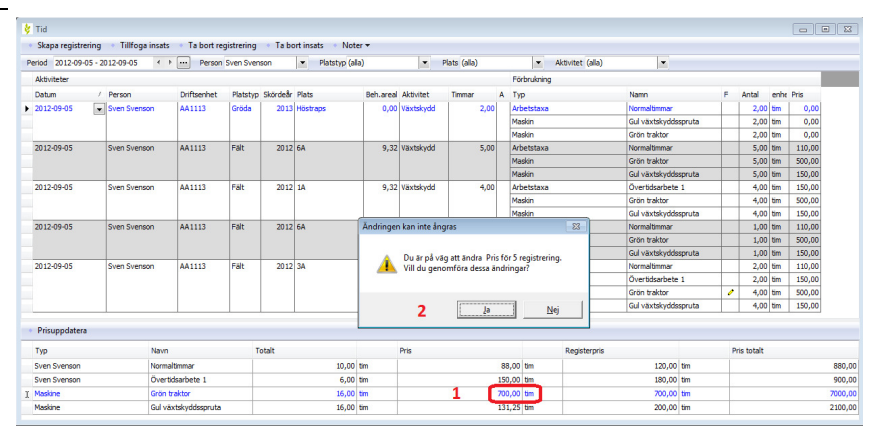

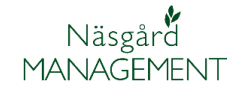

Prisuppdatering kan ske för alla förbrukningstyp på en gång. Välj Prisuppdatera (1) alla aktuella priser i registren kommer att registreras på visade poster. Antal poster som uppdateras visas i besked (3). Här kan du också justera registerpriset med en procentsats (4). Godkänn med Ja

#### OBS. prisuppdatering sker bara på de filtrerade visade posterna i tabellen

# Kolumn uppsättning

Allmänt

Höger klicka någonstans i tabellen.

## Anpassa kolumnbredden

Väljer du detta kommer den kolumn du klickade i att anpassas till inskriven text.

## Anpassa kolumnbredden (alla kolumner)

Väljer du detta kommer alla kolumner att anpassas till texten

# Kolumnuppsättning

Väljer du detta, så öppnas denna bild. Här kan du bestämma vilka kolumner som skall visas genom att ta bort markeringarna i kolumnen visa för den rad som du inte vill se i registreringsskärmen.

Du kan också ändra ordningsföljd på kolumnerna genom att markera en rad och välja flytta upp eller flytta ned.

Listan visas i den ordning kolumnerna visas på skärmen, överst i listan visas längst till vänster på skärmen

Godkänn med OK

Du kan själv bestämma vilka kolumner som skall visas, samt i vilken ordning

| ering 🔹 Ta bor | rt insats 🔹 N | oter 🝷         |           |              |                |      |        |       |                |
|----------------|---------------|----------------|-----------|--------------|----------------|------|--------|-------|----------------|
| (alla)         | 💙 Pla         | atstyp (alla)  | ~         | Plats (a     | illa)          |      | ~      | Ak    | tivitet (alla) |
|                |               |                |           |              |                |      | Förbru | kning | )              |
| atstyp         | Skördeår      | Plats          | Beh.areal | Aktivitet    | Timmar         | А    | Тур    |       | Namn           |
| öda            | 2011          | Höstvete, bröd | 0,00      | Odling       | 5,00           | 0    | Arbets | taxa  | Normaltimmar   |
|                |               |                |           |              |                |      | Arbets | taxa  | Övertidsarbet  |
|                |               | _              |           |              |                |      | Maskin | -     | Traktor        |
|                |               |                | 拱 Anpassa | kolumnbred   | den            |      |        | 1     | Harv           |
| öda            | 2011          | Höstraps       | Annassa   | kolumphredi  | den(alla kolur | nner | 4      | axa   | Normaltimmar   |
|                |               |                | - Anpassa | Notaminor ea |                |      |        | axa   | Övertidsarbet  |
| lt             | 2011          | 2A             | Kolumnuj  | ppsättning   |                |      |        | axa   | Normaltimmar   |
|                |               |                |           |              |                |      |        |       |                |

| olumn namn    | Beskrivning                               | Kol. br | edd | Visa                                                                                                    |   |             |
|---------------|-------------------------------------------|---------|-----|----------------------------------------------------------------------------------------------------|---|-------------|
| Aktiviteter   | Aktivitetstyp på den aktuella insatsen    |         | 731 |                                                                                                    |   | flytta upp  |
| - Datum       | Datum för insatsen                        |         | 80  | <b>~</b>                                                                                                    | 1 |             |
| Person        | Person som utför insatsen                 |         | 123 | ✓                                                                                                    |   | Charles and |
| - Driftsenhet | Driftsenhet som insatsen tillhör          |         | 75  | ✓                                                                                                    | - | nytta ned   |
| - Platstyp    | Den typ av plats som den aktuella plats   |         | 113 | <ul> <li>Image: A set of the set of the</li></ul> |   |             |
| - Skördeår    | Det skördeår som insatsen tillhör. Gäller |         | 50  | <ul> <li>Image: A set of the set of the</li></ul> |   |             |
| - Plats       | Plats där insatsen utförs                 |         | 90  | <ul> <li>Image: A set of the set of the</li></ul> |   |             |
| - Beh.areal   | Den areal som är behandlad vid den akt    |         | 60  | <b>~</b>                                                                                                    |   |             |
| - Aktivitet   | Aktivitetstyp på den aktuella insatsen    |         | 60  | <b>~</b>                                                                                                    |   |             |
| Timmar        | Visar sammanlagda antalet timmar för p    |         | 60  | <b>~</b>                                                                                                    |   |             |
| Α.            | Aktivitets not                            |         | 20  | <b>~</b>                                                                                                    |   | Standard    |
| Förbrukning   | Insatstyper och förbrukad mängd           |         | 355 | <ul> <li>Image: A set of the set of the</li></ul> | 1 |             |
| Тур           | Typ av insats                             |         | 60  | <b>~</b>                                                                                                    |   |             |
| - Namn        | Namn på insatsen                          |         | 93  | <b>~</b>                                                                                                    | l | OK          |
| F             | Förbruknings not                          |         | 20  | <b>~</b>                                                                                                    |   |             |
| - Antal       | Antal av insatsen                         |         | 60  | <b>~</b>                                                                                                    | 1 | Avbryt      |
| enhet         | Aktuell enhet på insatsen                 |         | 62  | <ul> <li>Image: A set of the set of the</li></ul> | 1 |             |

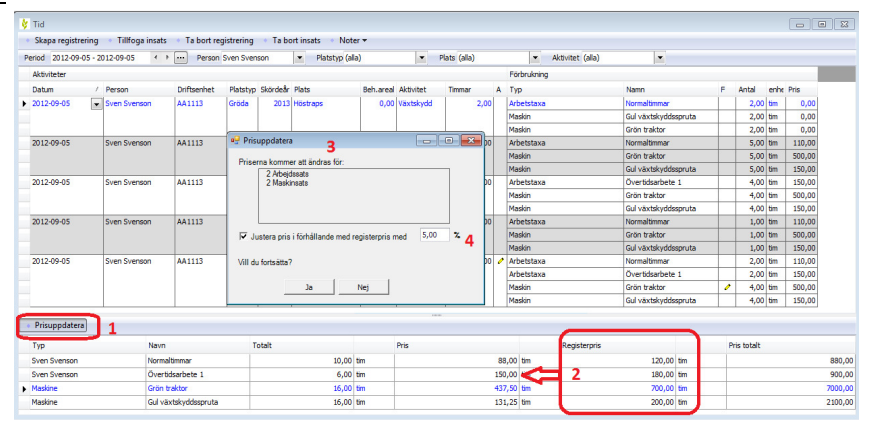